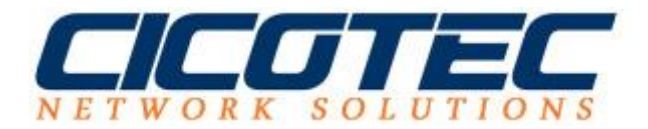

## SMTP-Server unter Windows Server 2012 R2 installieren

Unser heutiger Beitrag befasst sich mit der Installation des SMTP Servers, der von Microsoft auf einem Windows Server 2012 R2 als Feature angeboten wird. Zu den Aufgaben eines SMTP Servers gehört unter anderem die Verteilung der E-Mail Nachrichten aus dem lokalen Netzwerk an die einzelnen Empfänger. Falls Sie eine feste IP Adresse verfügen, können die Mails direkt versendet werden. Andernfalls sollte der Mailserver vom Provider genutzt werden da die meisten E-Mailserver bei wechselnden IP abgelehnt werden.

## So installieren Sie den SMTP Server

Im <u>Server-Manager</u> den Punkt Verwalten aufrufen und den Unterpunkt Rollen und Features hinzufügen auswählen.

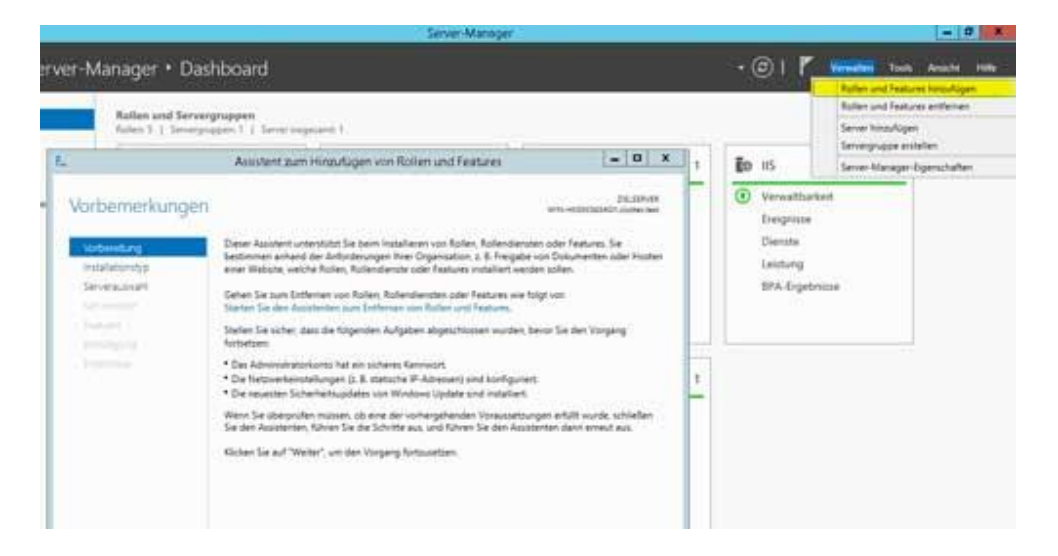

Als nächstes den Punkt **Rollenbasierte oder featurebasierte Installation** auswählen und auf weiter klicken.

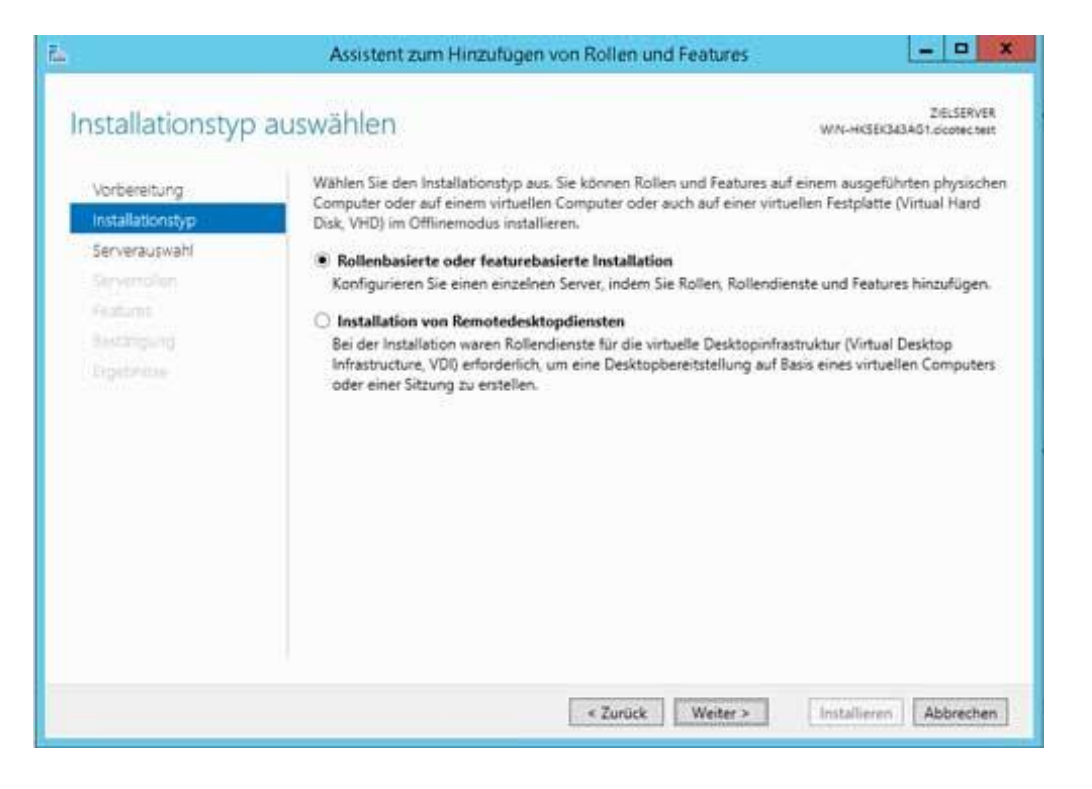

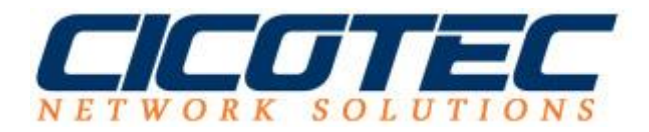

Den richtigen Server aus dem Serverpool auswählen und auf Weiter klicken.

| ielserver ausv                                                                                            | win-Hissesaaad i boonecher                                                                                                    |
|----------------------------------------------------------------------------------------------------|----------------------------------------------------------------------------------------------------|
| Vorbereitung<br>Installationstyp<br>Serverauswahl<br>Serverrollen<br>Peatures<br>Austabgung<br>Ergebieten | Wählen Sie einen Server oder eine virtuelle Festplatte aus, auf dem bzw. der Rollen und Features installiert werden sollen. <ul> <li>Einen Server aus dem Serverpool auswählen</li> <li>Virtuelle Festplatte auswählen</li> <li>Serverpool</li> </ul> Filter:                                                                     |
|                                                                                                    | 1 Computer gefunden<br>Auf dieser Seite werden Server angezeigt, die unter Windows Server 2012 ausgeführt werden und<br>mithilfe des Befehls "Server hinzufügen" im Server-Manager hinzugefügt wurden. Offlineserver und ne<br>hinzugefügte Server, für die die Datensammlung noch nicht abgeschlossen ist, werden nicht angezeig |

Das nächste Fenster **Serverollen** kann einfach ohne weitere Auswahl mit **Weiter** übersprungen werden bis zu den Features

| erverrollen au                                                        | iswählen                                                                                                    | ZIELSERVER<br>WN-HKSEK343AG1.cicotec.ten                                                                        |
|-----------------------------------------------------------------------|----------------------------------------------------------------------------------------------------|----------------------------------------------------------------------------------------------------|
| Vorbereitung<br>installationstyp                                      | Wählen Sie mindestens eine Rolle aus, die auf dem ausgewählte<br>Rollen                                                                                                    | n Server installiert werden soll.<br>Beschreibung                                                               |
| Serverausvahl<br>Serverolikn<br>Features<br>Servitingung<br>Ergebonan | Active Directory Lightweight Directory Services     Active Directory-Domanencienate (Installiert)     Active Directory-Rechteverwaltungsdienste     Active Directory-Zertifikatdienste     Active Directory-Zertifikatdienste     Active Directory-Zertifikatdienste     Active Directory-Zertifikatdienste     Active Directory-Zertifikatdienste     Active Directory-Zertifikatdienste     Active Directory-Certifikatdienste     Active Directory-Certifikatdienste     Active Directory-Zertifikatdienste     Active Directory-Zertifikatdienste     Active Directory-Zertifikatdienste     Active Directory-Zertifikatdienste     Active Directory-Zertifikatdienste     Active Directory-Zertifikatdienste     Active Directory-Zertifikatdienste     Active Directory-Zertifikatdienste     Active Directory-Zertifikatdienste     Active Directory-Zertifikatdienste     Faxserver     Vox-Server (Installiert)     Druck- und Doumentdienste     Faxserver     Hyper-V     Netzwerkrichtinien- und Zugriffsdienste     Remotedesktopdienste     V | Webserver (IIS) stellt eine<br>zuverlässige, verwaltbare und<br>skalierbare<br>Webanwendungsinfrastruktur berei |

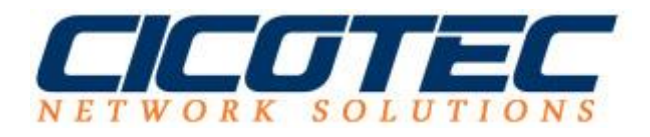

Als nächstes den Punkt **SMTP-Server** anklicken. Den Hinweis *Sollen für SMTP-Server erforderliche Features hinzugefügt werden* mit dem Button **Features hinzufügen** ebenfalls bestätigen.

| Features auswählen                                                                                     |                                                                                                    | Assistent zum Hinzufügen von Rollen und Features                                                                                                    |
|----------------------------------------------------------------------------------------------------|----------------------------------------------------------------------------------------------------|----------------------------------------------------------------------------------------------------|
| stinbreetung<br>entatubonistyp<br>Servenuuwahi<br>Servenuuwahi<br>Features<br>Jintatigung<br>Egytenuue | Wählen Sie die auf den<br>Features<br>Partures<br>Remoted/Ffere<br>Remoted/Ffere<br>Remoted/Ffere<br>RPC-über-HTT<br>SM8 Bandwidt<br>SM8 Bandwidt<br>SM8 Bandwidt<br>SM8 Bandwidt<br>Standardbasies<br>Telnet-Client<br>Telnet-Server<br>TFTP-Client<br>Unterstützung<br>Verbessertes V<br>Windows Iden<br>4 10 10 10 10 10 10 10 10 10 10 10 10 10 | Sollen für SMTP-Server erforderliche Features<br>hinzugefügt werden?<br>Sie können SMTP-Server nur installieren, wenn auch die folgenden<br>Rollendienste oder Features installiert werden. |

Jetzt die Installation starten....

| Design of the second second second second second second second second second second second second second second | Assistent zum Hinzufügen von Rollen und Fe                                                                                                    | ratures 🔚 🗖 🔜                                                                                                    |
|----------------------------------------------------------------------------------------------------|----------------------------------------------------------------------------------------------------|----------------------------------------------------------------------------------------------------|
| nstallationsau                                                                                                  | swahl bestätigen                                                                                                    | DELSERVER<br>WIN-HIGEKIAIJAG1 clottec text                                                                                                    |
| Vorbereitung<br>Installationstyp<br>Serverauswahl<br>Serverrollen<br>Features<br>Bestatigung<br>Operations      | Klicken Sie auf "Installieren", um die folgenden Rollen, Ro<br>ausgewählten Server zu installieren.<br>Distonale Features (z. 8. Verwaltungstools) können auf di<br>automatisch ausgewählt wurden. Wenn Sie diese optiona<br>möchten, klicken Sie auf "Zurück", um die entsprechender<br>Remoteserver-Verwaltungstools<br>Featureverwaltungstools<br>SMTP-Servertools<br>SMTP-Server<br>Webserver (IIS)<br>Webserver<br>Systemzustand und Diagnose<br>ODBC-Protokollierung | illendienste und Features auf dem<br>ieser Seite angezeigt werden, da sie<br>ilen Features nicht automatisch installieren<br>n Kontrollikästchen zu deaktivieren. |
|                                                                                                    | Konfigurationseinstellungen exportieren<br>Alternativen Queltpfad angeben                                                                                                    |                                                                                                    |

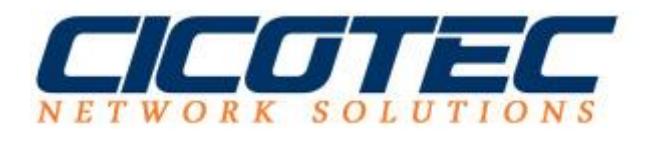

Nach erfolgreicher Installation den Assistenten beenden.

| Installationsstatus                                              | ZIELSERVER<br>WN-HKSEK343AG1_dicotec.text                                                                                                    |
|------------------------------------------------------------------|----------------------------------------------------------------------------------------------------|
| Verbereitung<br>Installateratyp<br>Servirsassish<br>Sieversellen | Installationsstatus anzeigen  Featureinstallation  Die Installation auf "WIN-HKSEKG43AG1.cicotec.test" war erfolgreich.                                                                                                    |
| Fisatures<br>Bisotopung<br>Ergebnisse                            | Remoteserver-Verwaltungstools<br>Featureverwaltungstools<br>SMTP-Servertools<br>SMTP-Server<br>Webserver<br>Webserver<br>Systemzustand und Diagnose<br>ODBC-Protokollierung                                                                                                    |
|                                                                  | Sie können diesen Assistenten schließen, ohne die ausgeführten Aufgaben zu unterbrechen.<br>Zeigen Sie den Aufgabenstatus an, oder öffnen Sie diese Seite erneut, indem Sie auf der<br>Befehlsleiste auf "Benachrichtigungen" klicken.<br>Konfigurationseinstellungen exportieren |